## Изпращане на имейли от потребител на домейна "tu-plovdiv.bg" чрез клиент на Gmail.com

- 1. За да добавите допълнителен имейл профил първо трябва да влезнете в пощата си в Gmail.
- 2. Натиснете върху иконата Настройки и след това Преглед на всички настройки.

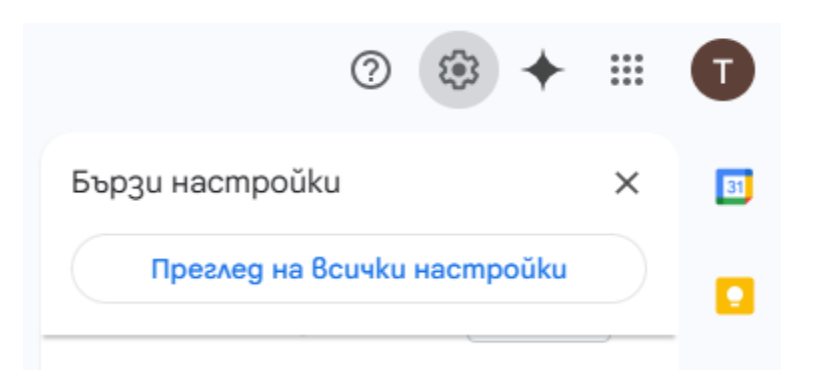

3. От **Профили и импортиране** в сектора "Имейлите ми да се изпращат от:" кликнете върху **Добавяне на друг имейл адрес**.

| Hacmpoŭku                                                                                                    |                                                                                                    | 5x 1                        |
|----------------------------------------------------------------------------------------------------|----------------------------------------------------------------------------------------------------|-----------------------------|
| Общи Етикети Вх. поща Профили и импо                                                                                                   | ртиране Филтри и блокирани адреси. Препращане и РОРНМАР достъп. Добавки. Чатове и Меет. Разширени                                                                                                    | Офлайн Теми                 |
| Промяна на настройките на профила:                                                                                                    | Промяна на паролата<br>Промяна на опциите за възстановяване на паролата<br>Други настройки на профила в Google                                                                                                    |                             |
| Импортиране на поща и контакти:<br>Научете повече                                                                                      | Инпортирайте от Yahool, Hotmail, AOL, gpyzu ye6-базирани пощи или maku8a с POP3 gocmun.<br>Импортиране на поща и контакти                                                                                                    |                             |
| Имейлите ни да се изпращат от:<br>(Изпозвале блай, за да изгращате съобщени от<br>другите си имеїл адреси)<br>Научете повече           | ТUPD ITDP « Вруг имейл адрес                                                                                                    | редактиране на информацията |
| Проверка на пощата от други профили:<br>Научете повече                                                                                 | Добавние на профил за електронна поща                                                                                                    |                             |
| Дайте достъп до своя профил на:<br>(Гојвонте на други кора да четат пощата Ви и да<br>изгращат сиобщена от Ваше ине)<br>Научете повече | Добаване на друг профил<br>Означаване като прочетено<br>© Означаване на кореспонденцията като прочетена, когато се отвори от други хора<br>© Оставене на кореспонденцията като непрочетена, когато се отвори от други хора<br>Информация за подателя<br>© Показване на този адрес и на човека, който го е изпратил ("изпратено от")<br>© Показване само на този адрес (tupd.itdp@gmail.com) |                             |
| Разширяване на хранилището:                                                                                                    | Понастоящем използвате 0,04 ГБ (0%) от своите 15 ГБ.<br>Нукно ви е още място? Покупка на допълнитенно хранилице                                                                                                    |                             |

4. В отворилия се прозорец въведете вашия имейл адрес в домейна tu-plovdiv.bg и натиснете Следваща стъпка. \*Оставете отметката на Третиране като псевдоним ако искате съобщенията, изпратени до който и да е адрес, да пристигат в една и съща входяща кутия на Gmail. Когато изпращате съобщение, изберете от кой адрес да изпратите. Получателите виждат, че съобщението е дошло от избрания от вас адрес.

| Добавяне на друг ваш имейл адрес                                                                                         |  |
|----------------------------------------------------------------------------------------------------|--|
| Въведете информация за другите си имейл адреси.<br>(името и имейл адресът ви ще се показват в имейлите, които изпращате) |  |
| Име: Вашето Име                                                                                                    |  |
| Имейл адрес: вашият_имейл@tu-plovdiv.bg                                                                                  |  |
| Третиране като псевдоним. <u>Научете повече</u>                                                                          |  |
| Посочване на друг адрес за "отговор до" (по избор)                                                                       |  |
| Отказ Следваща стъпка »                                                                                                  |  |

5. На следващата стъпка трябва да добавите SMTP сървър, потребителско име и парола, както и да изберете порт и сигурност на връзката. На представения скрийншот можете да видите правилните настройки като в полетата потребителско име и парола, трябва да въведете персоналните си данни за пощата ви в домейна tu-plovdiv.bg

| Добавяне на друг                                                                                            | ваш имейл адрес                                        |
|----------------------------------------------------------------------------------------------------|--------------------------------------------------------|
| Изпращане на поща                                                                                           | през ЅМТР сървъра ви                                   |
| Конфигурирайте пощата си за изпращане през SMTP сървърите на tu-plovdiv.bg. <u>Научете</u><br><u>повече</u> |                                                        |
| SMTP сървър:                                                                                                | smtp.tu-plovdiv.bg Порт: 587 🗸                         |
| Потребителско име:                                                                                          | вашето_потребителско_име                               |
| Парола:                                                                                                    | ••••••                                                 |
|                                                                                                    | Оигурна връзка посредством <u>TLS</u> (препоръчително) |
|                                                                                                    | ○ Сигурна връзка посредством <u>SSL</u>                |
|                                                                                                    | Отказ « Назад Добавяне на профил »                     |

6. Ако сте изпълнили правилно стъпките ще видите съобщение, че успешно сте добавили електронния си адрес и само трябва да влезнете в пощата си в домейна tu-plovdiv.bg и да натиснете върху линка изпратен от Gmail, за да потвърдите добавянето на допълнителния имейл.

| обавяне на друг ваш имейл адрес                                                                                                    |  |
|----------------------------------------------------------------------------------------------------|--|
| Потвърдете проверката и добавете своя имейл адрес                                                                                                    |  |
| Поздравления! Успешно открихме другия ви сървър и идентификационните ви данни бяха потвърдени. Остава само още една стъпка!                                                                           |  |
| До <b>ради (de constant) (de constant) и с връзка за потвърждение.</b><br>[ <u>Повторно изпращане на имейла]</u><br>За да добавите имейл адреса си, кликнете върху връзката в имейла за потвърждение. |  |
| Затваряне на прозореца                                                                                                    |  |

7. След като потвърдите имейла си при писане на ново съобщение имате възможност да изберете от името на кой електронен адрес да го изпратите.

| Ново | съобщение   |                   |
|------|-------------|-------------------|
| Om T | UPD ITDP <  | @tu-plovdiv.bg> 👻 |
| До   | TUPD ITDP < | @gmail.com>       |
| Тема | TUPD ITDP < | @tu-plovdiv.bg>   |

\* Gmail дава възможност да добавите конфигурации и за вашата входяща поща, но това се случва по протокола POP3, което значи че цялата ви входяща поща ще бъде изтеглена в Gmail и вече няма да бъде налична в сървъра на ТУ, когато влезнете през http://mail.tu-plovdiv.bg